### Download the Discovery app onto your iPhone from the App Store.

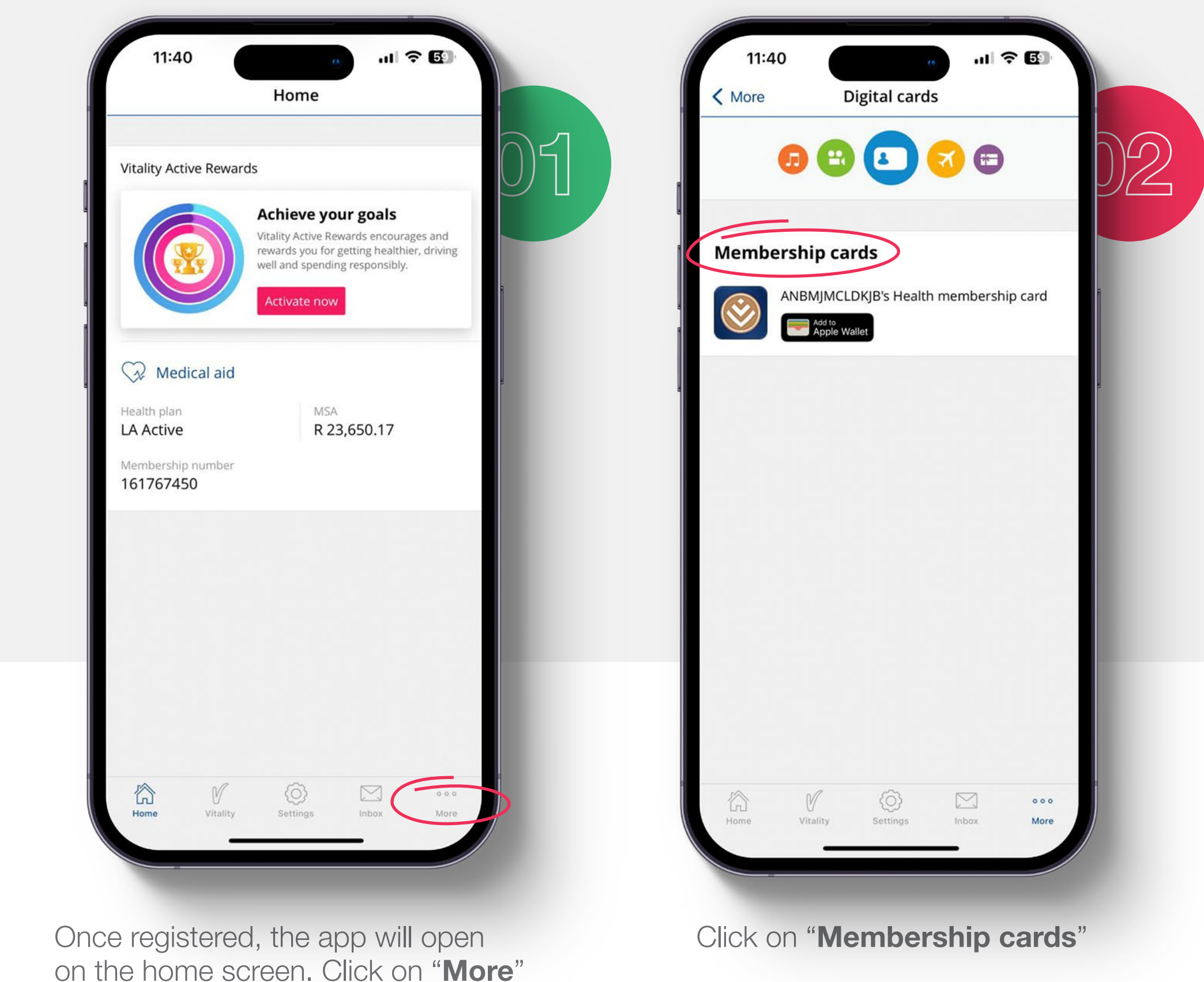

HOW TO DOWNLOAD Your digital card

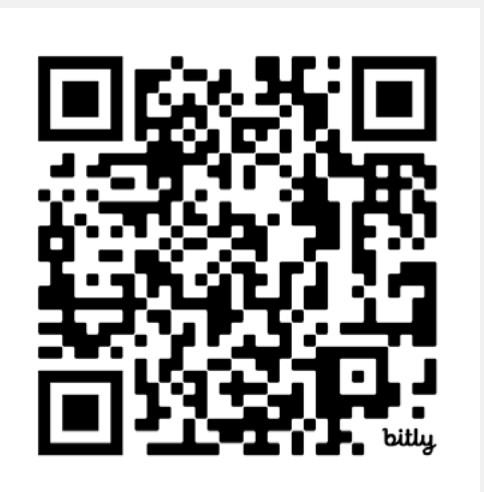

Download the Discovery App here

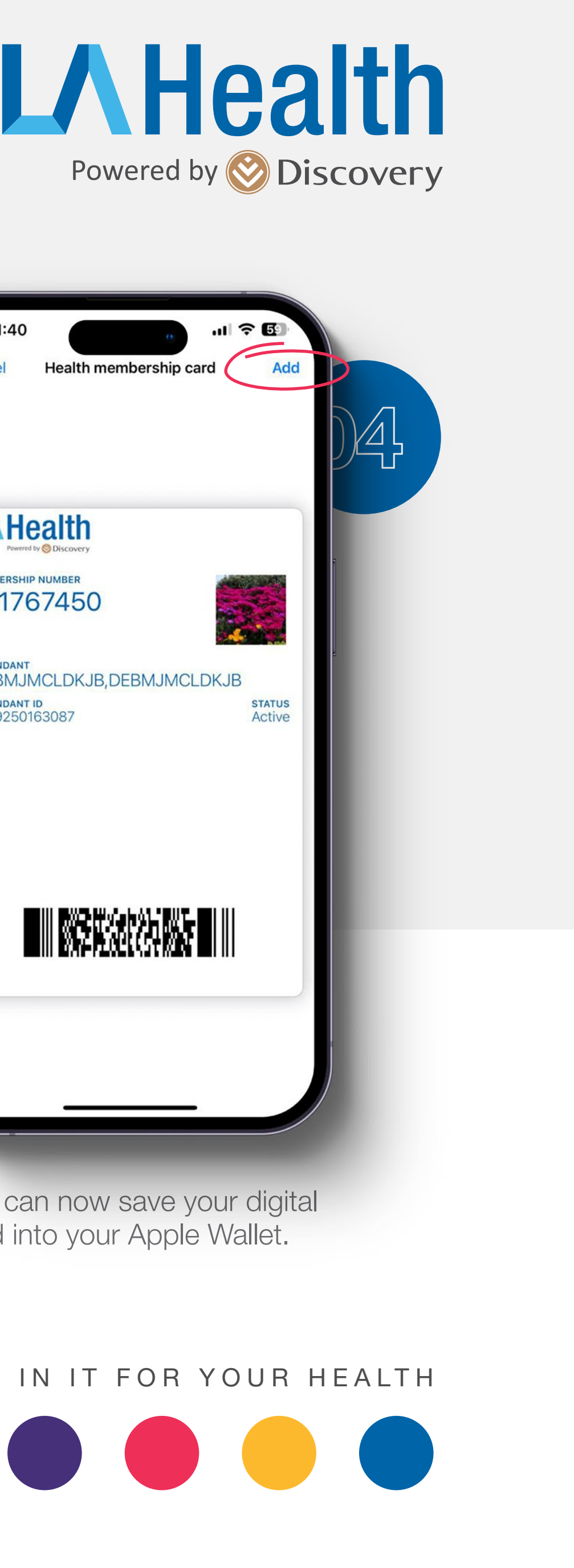

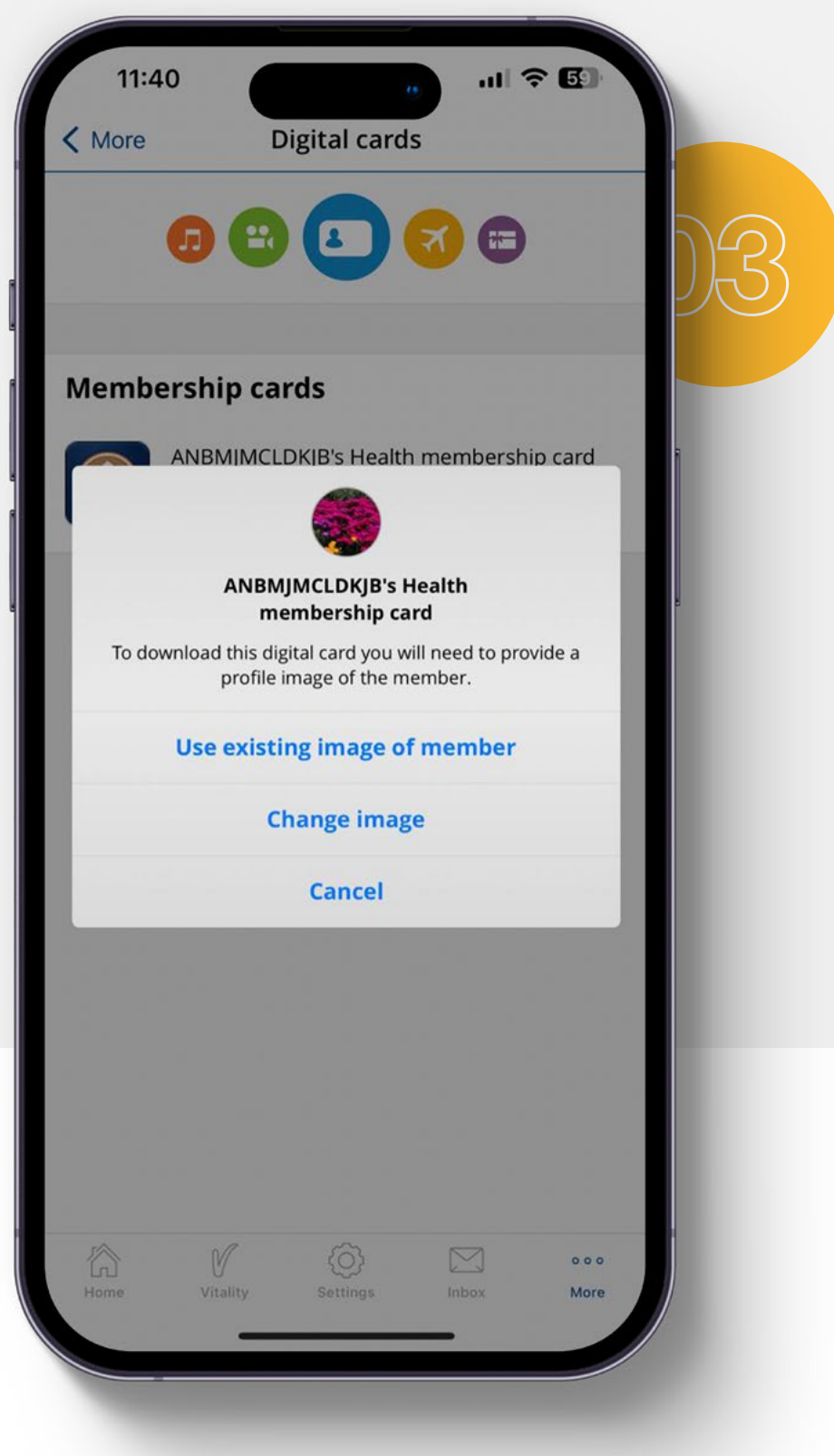

A pop-up will ask you to add a photo – if you don't want to do this you can click "Use existing image" to continue with the photo that is there, or you can update your photo with a new one. You can also ignore this pop-up by clicking "Cancel"

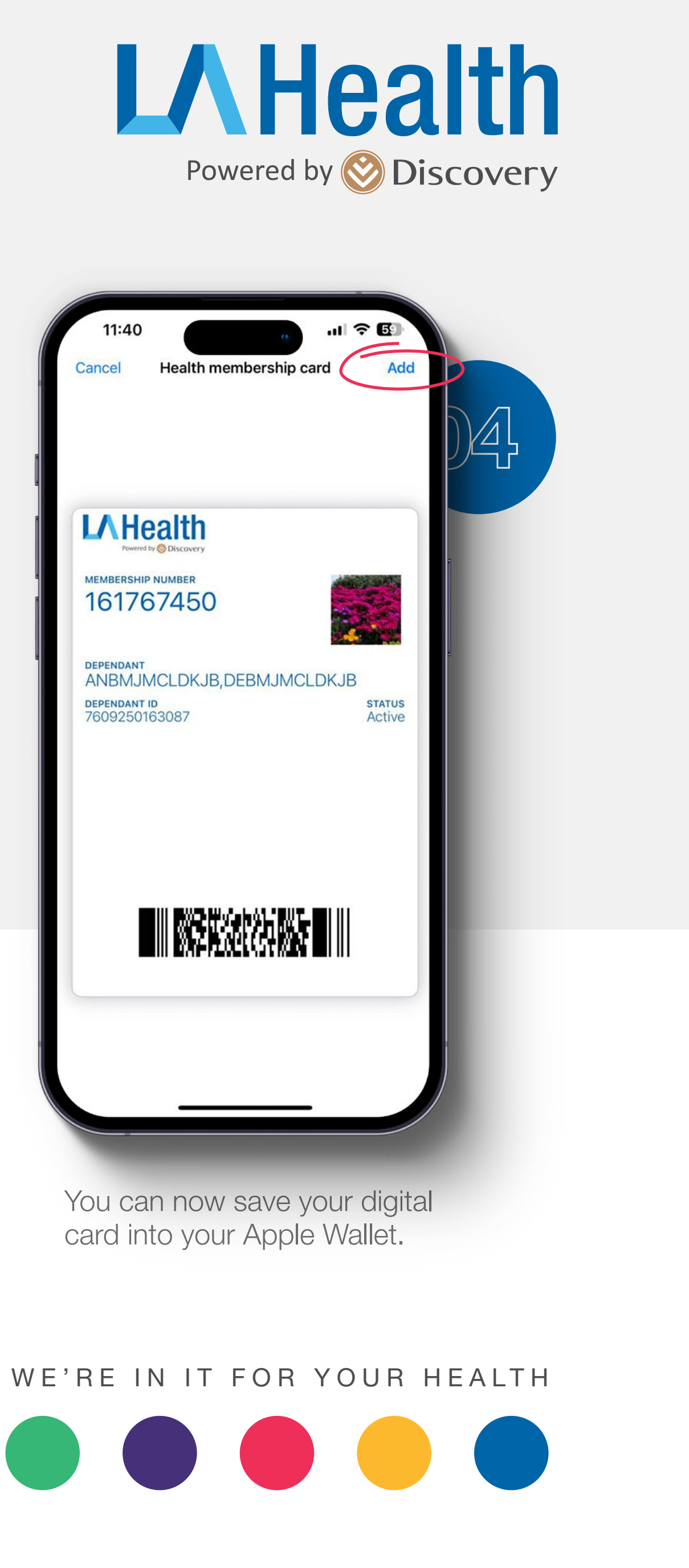

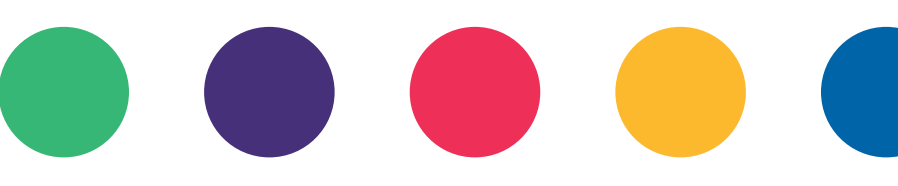

## Download the Discovery app onto your Android phone from the Google Play Store.

Download the Discovery App here

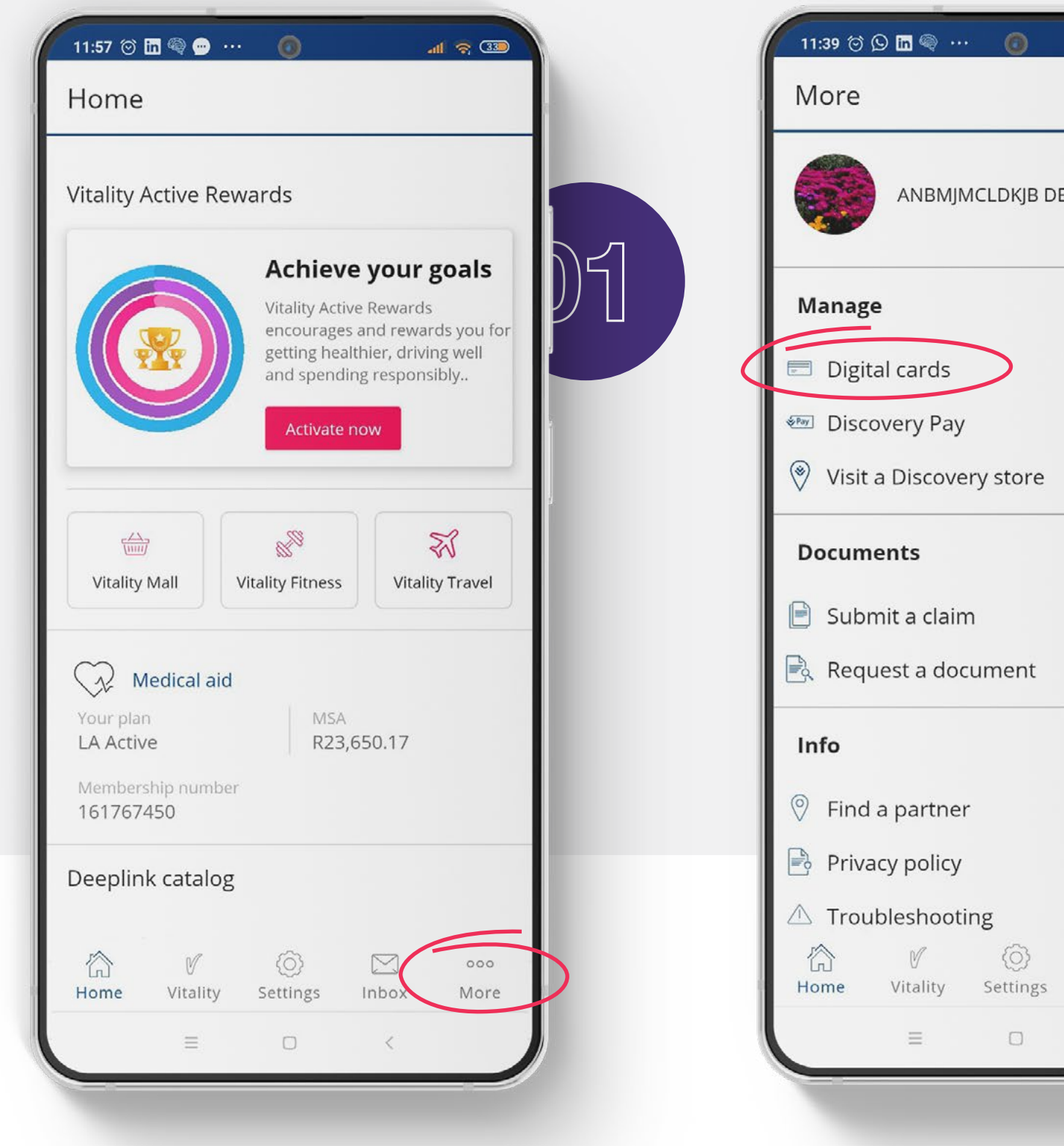

Once registered, the app will open on the home screen. Click on "More" Click on "Digital Cards"

# HOW TO DOWNLOAD Your digital card

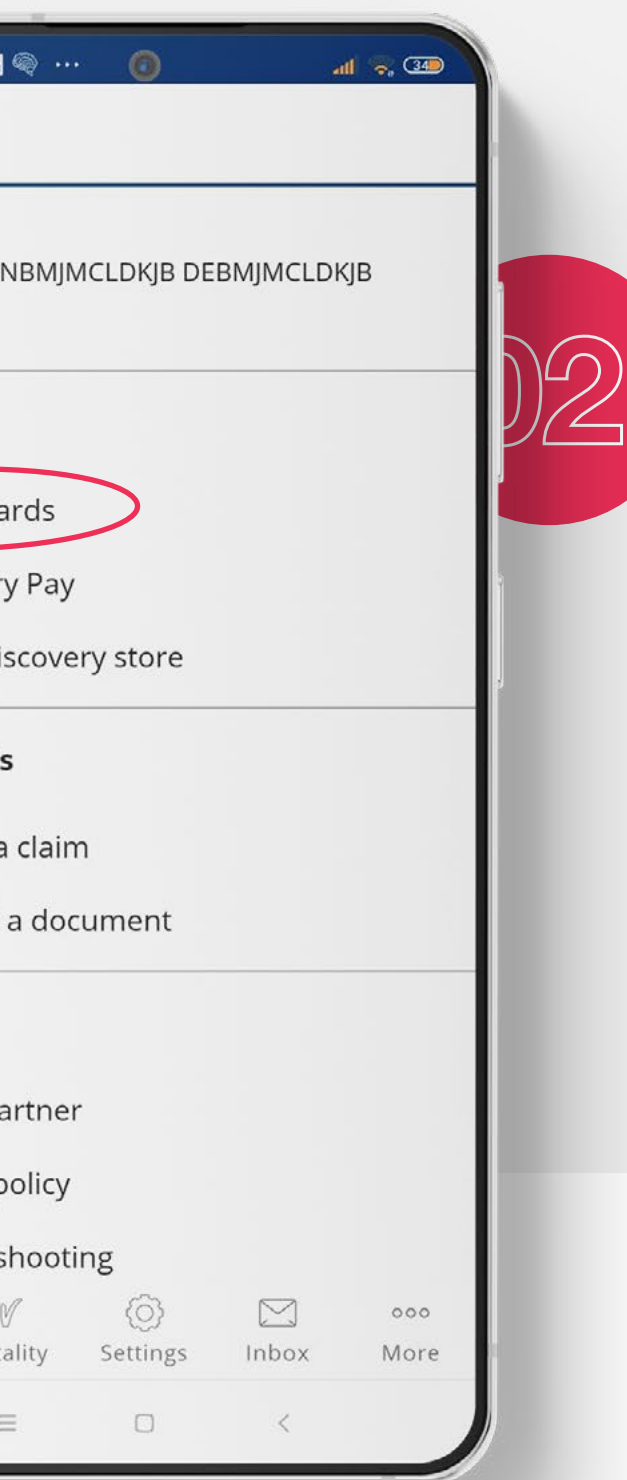

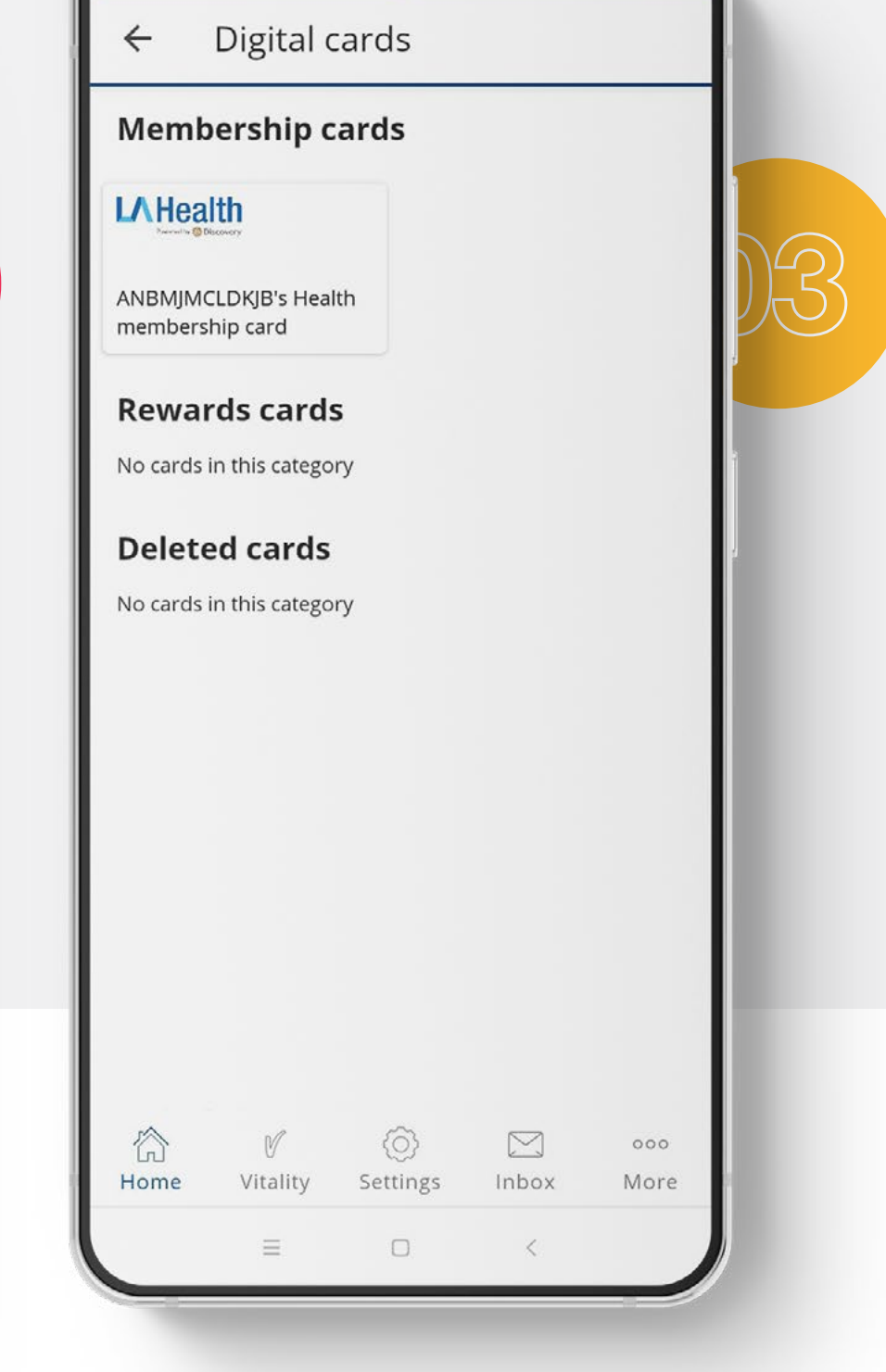

all 😪 3

11:39 🞯 🕒 in 🧠 … 🛛 👩

Once this screen opens you can click on your card and it will open.

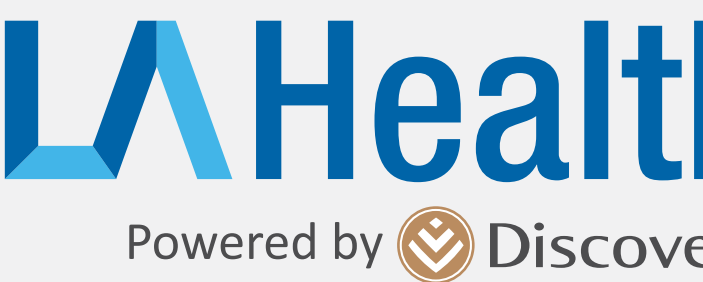

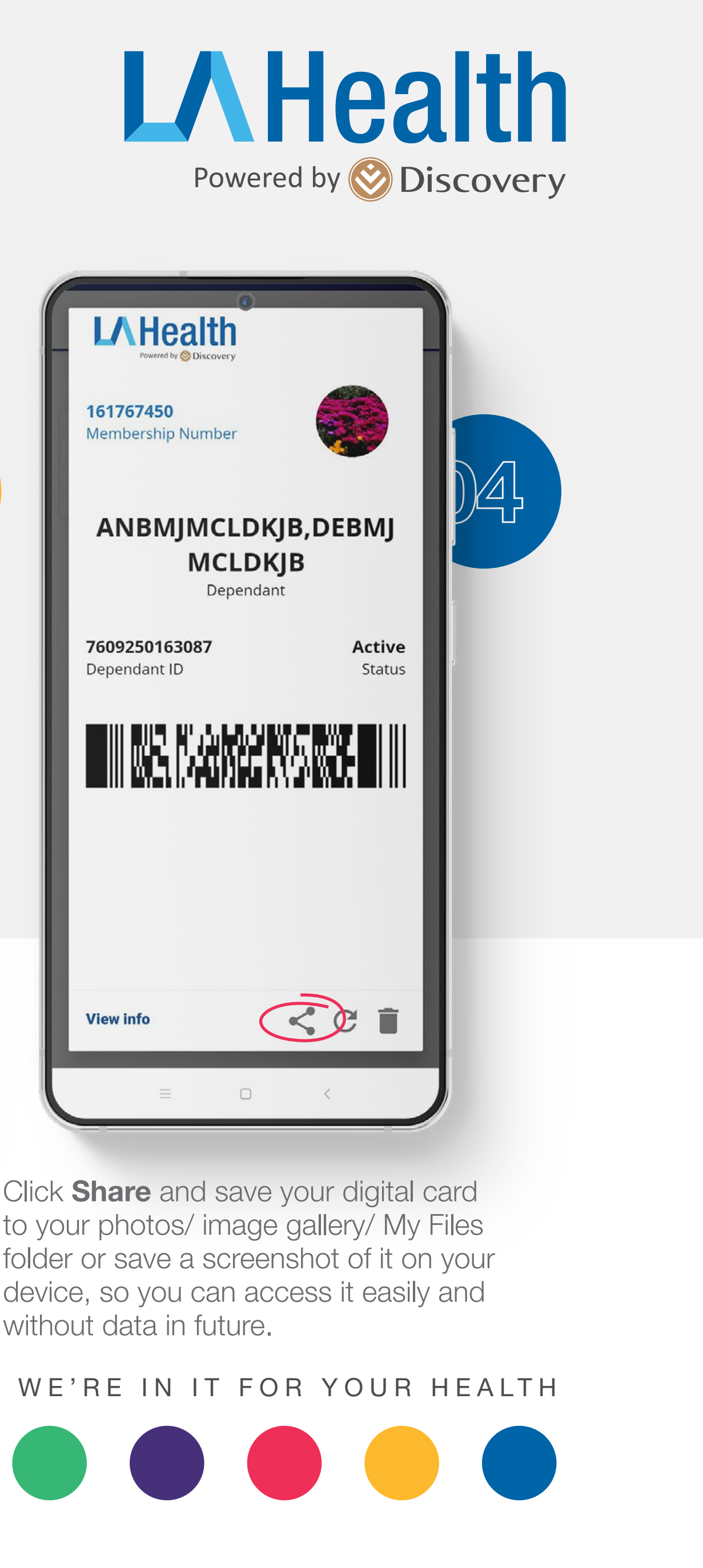

Click **Share** and save your digital card to your photos/ image gallery/ My Files folder or save a screenshot of it on your device, so you can access it easily and without data in future.

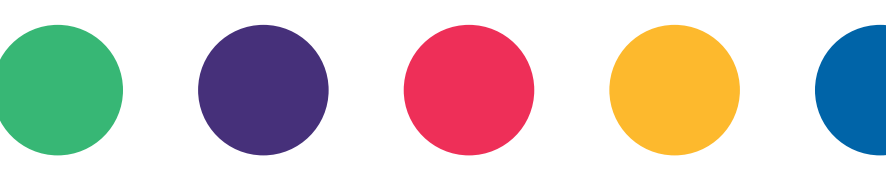